## Outlook 設定変更手順

- ① Outlook を起動します。
- ② [ファイル]をクリックします。

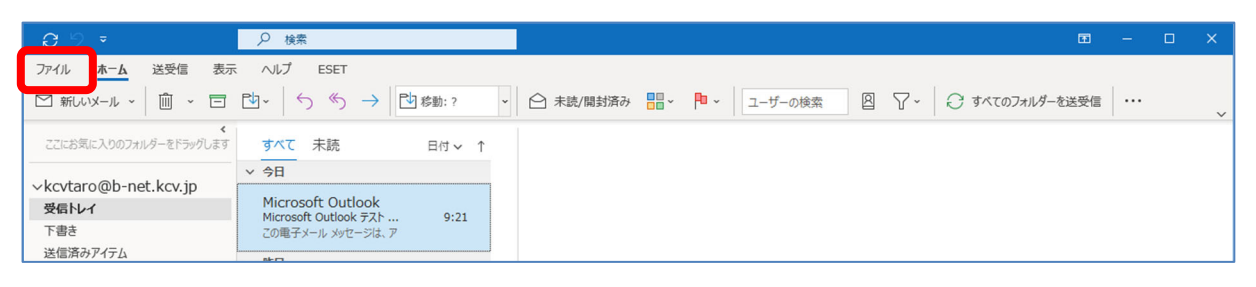

③ [アカウント設定]をクリックし、表示されたメニューから[アカウント設定(A)]を選択します。

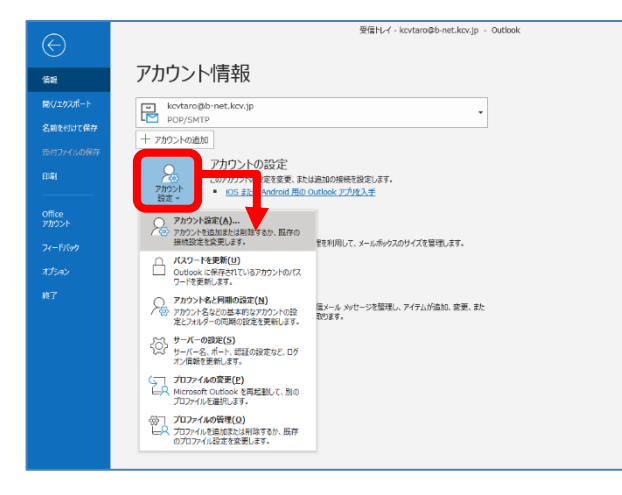

④ [アカウント設定]画面が表示されます。

設定変更したいメールアドレスを選択し、[修復]をクリックします。

| リノト設定                                 |                                                                                                    |  |
|---------------------------------------|----------------------------------------------------------------------------------------------------|--|
| 電子メール アカウント                           |                                                                                                    |  |
| アカウントを追加または肖                          | 削除できます。また、アカウントを選択してその設定を変更できます。                                                                                                  |  |
| ール データファイル RS                         | S フィード SharePoint リスト インターネット予定表 公開予定表 アドレス帳                                                                                      |  |
| 新規( <u>N</u> ) 🎾 修復( <u>I</u>         | <u>B</u> ) 🚰 変更( <u>A</u> ) 📀 既定に設定(□) 🗙 削除( <u>M</u> ) 🔹 ♣                                                                       |  |
| 名前                                    | 種類                                                                                                    |  |
| kcvtaro@b-net.kcv.t                   | ip POP/SMTP (送信で使用する既定のアカウント)                                                                                                    |  |
|                                       |                                                                                                    |  |
| 祝したアカウントでは 新し                         |                                                                                                    |  |
| 択したアカウントでは、新しい<br>フォルダーの変更(E) kg      | ///yッセージを次の場所に配信します:<br>cvtaro@b-net.krv.in¥号長ト/-イ                                                                                |  |
| 択したアカウントでは、新しい<br>フォルダーの変更(E) kt      | ハメッセージを次の場所に配信します:<br>cvtaro@b-net.kcv.jp¥受信トレイ<br>ータファイル: C:¥Users¥kcvtaro¥Documents¥Outlook ファイル¥kcvtaro@b-net.kcv.io.ost       |  |
| 択したアカウントでは、新しい<br>フォルダーの変更(E) kc<br>デ | パッセージを次の場所に配信します:<br><b>cvtaro@b-net.kcv.jp¥受信トレイ</b><br>ータファイル: C:¥Users¥kcvtaro¥Documents¥Outlook ファイル¥kcvtaro@b-net.kcv.jp.pst |  |

⑤ [詳細オプション]で[自分で自分のアカウントを手動で修復]にチェックを入れた後、[修復]をクリックします。

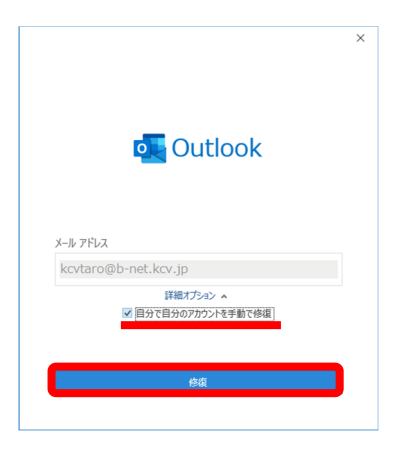

⑥ 下表(赤字部分)通りに[受信メール]の設定を変更します。

| ×                                       | 受信メール                         |       |
|-----------------------------------------|-------------------------------|-------|
| POP アカウントの設定<br>kcvtaro@b-net.kcv.ip    | _ エ タ ご自身のメールアドレス             |       |
| - · · · · · · · · · · · · · · · · · · · | ユーリー名   例では、kcvtaro@b-net. kc | v.jp  |
| ユーザー名 kcvtaro@b-net.kcv.jp              | サーバー mail.b-net.kcv.jp        |       |
| パスワード ********* (つ)                     | ポート 995                       |       |
| サーバー mail.b-net.kcv.jp ポート 995          | [このサーバーでは暗号化された接続(SSL/        | /TLS) |
| ✓ このサーバーでは暗号化された接続 (SSL/TLS) が必要        | が必要]にチェックを入れる                 |       |
| □ セキュリティで保護されたパスワード認証 (SPA) でのログオンが必要   |                               |       |
| 121日スール マ                               |                               |       |
|                                         |                               |       |

⑦ [送信メール]をクリックし、下表(赤字部分)通りに[送信メール]の設定を変更します。 また、設定変更後、次へをクリックします。

|                                                                 | $\times$ |
|-----------------------------------------------------------------|----------|
| POP アカウントの設定                                                    |          |
| kcvtaro@b-net.kcv.jp                                            |          |
| 受信メール・                                                          |          |
| 送信メール                                                           |          |
| サーバー mail.b-net.kcv.jp ポート 587                                  |          |
| 暗号化方法 STARTTLS 🔻                                                |          |
| サーバーのタイムアウト 🚽 1分                                                |          |
| □ セキュリティで保護されたパスワード認証 (SPA) でのログオンが必要 ☑ 送信 (SMTP) サーバーには認証が必要です |          |
| ● 受信メール サーバーと同じ設定を使用する                                          |          |
| ○ ユーザー名とパスワードを使用してログオン                                          |          |
| ○ メールを送信する前に受信メール サーバーにログオンする                                   |          |
|                                                                 |          |
|                                                                 |          |
|                                                                 |          |
| 前に戻る 次へ                                                         |          |
|                                                                 | •        |

## 送信メール

| サーバー       | mail.b-net.kcv.jp |
|------------|-------------------|
| ポート        | 587               |
| 暗号化方法      | STARTTLS          |
| (1) [送信(SM | MTP)サーバーには認証が必要で  |
| す]にチェ      | ックを入れる            |
| (2)[受信メー   | ルサーバーと同じ設定を使用する〕  |
| にチェック      | を入れる              |

- ⑧「アカウントが正常に修復されました」画面が表示されたら、完了をクリックします。
- ⑨ 再び[アカウント設定]画面に戻ります。

再度、設定変更したいメールアドレスを選択し、[変更]をクリックします。

| ル データファイル RSS フィード Shan                                                               | rePoint リスト インターネット予定表 公開予定表 アドレス帳                           |  |
|---------------------------------------------------------------------------------------|--------------------------------------------------------------|--|
| 新規( <u>N</u> ) 🏷 修復( <u>R</u> ) 🚰 変更(                                                 | [A] 📀 既定に設定(□) 🗙 削除(M) 🔹 🛎                                   |  |
|                                                                                       |                                                              |  |
| 3前                                                                                    | 種類                                                           |  |
| S前<br>↓ kcv.taro@b-net.kcv.jp                                                         | 種類<br>POP/SMTP (送信で使用する既定のアカウント)                             |  |
| 5期<br>・<br>kcvtaro@b-net.kcv.jp<br>Rしたアカウントでは、新しいメッセージを次の<br>オルダーの変更(E) kcvtaro@b-net | 種項 POP/SMTP (送信で使用する説定のアカウント)<br>場所に配信します:<br>L.kcv.jp¥受信トレイ |  |

10 [POP アカウントの設定]画面が表示されます。

[メールの設定]内の[サーバーにメッセージのコピーを残す]のチェックを外します(推奨設定)。 また、設定変更後、次へをクリックします。

| OP アカリントの設定         |                             |
|---------------------|-----------------------------|
| cvtaro@b-net.kcv.jp |                             |
| 全般設定                |                             |
| 自分の名前               | KCV 太郎                      |
| アカウント名              | kcvtaro@b-net.kcv.jp        |
|                     | 例: "職場" または "Microsoft アカウン |
| 返信先アドレス             |                             |
| 組織                  |                             |
| ールの設定               |                             |
| 🗹 サーバーにメッセージの       | Dコピーを残す                     |
| ✓ サーバーから            | 削除する 14 日後                  |
| 🗌 [削除済みア            | イテム] から削除されたら、サーバーから削除      |
|                     |                             |
| メールの設定をリセット         | 次へ                          |

ただし、Web メールと併用する場合、または複数の端末で同じメールアドレスを使用する場合は、 「サーバーにメッセージのコピーを残す」、「サーバーから削除する 14 日後」にチェックを入れてく ださい。なお、「14 日後」部分はご自身の使用環境に応じて変更してください。

「アカウントが正常に更新されました」画面が表示されたら、完了をクリックします。
 これで設定変更は完了です。なお、「アカウント設定] 画面も閉じるをクリックし閉じます。